Politecnico di Torino

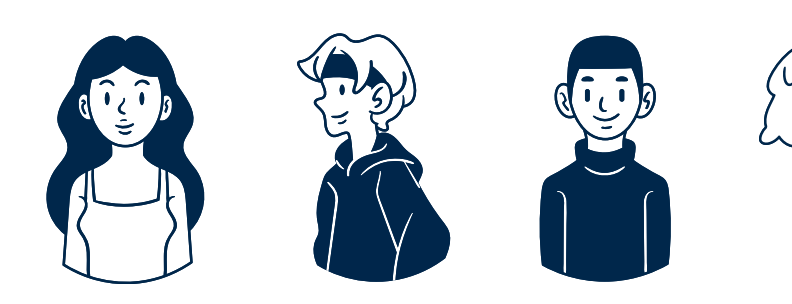

# **RICHIESTA RIDUZIONE DELLA** CONTRIBUZIONE AL MOMENTO DELL'IMMATRICOLAZIONE O ISCRIZIONE

# **Clicca qui per iniziare**

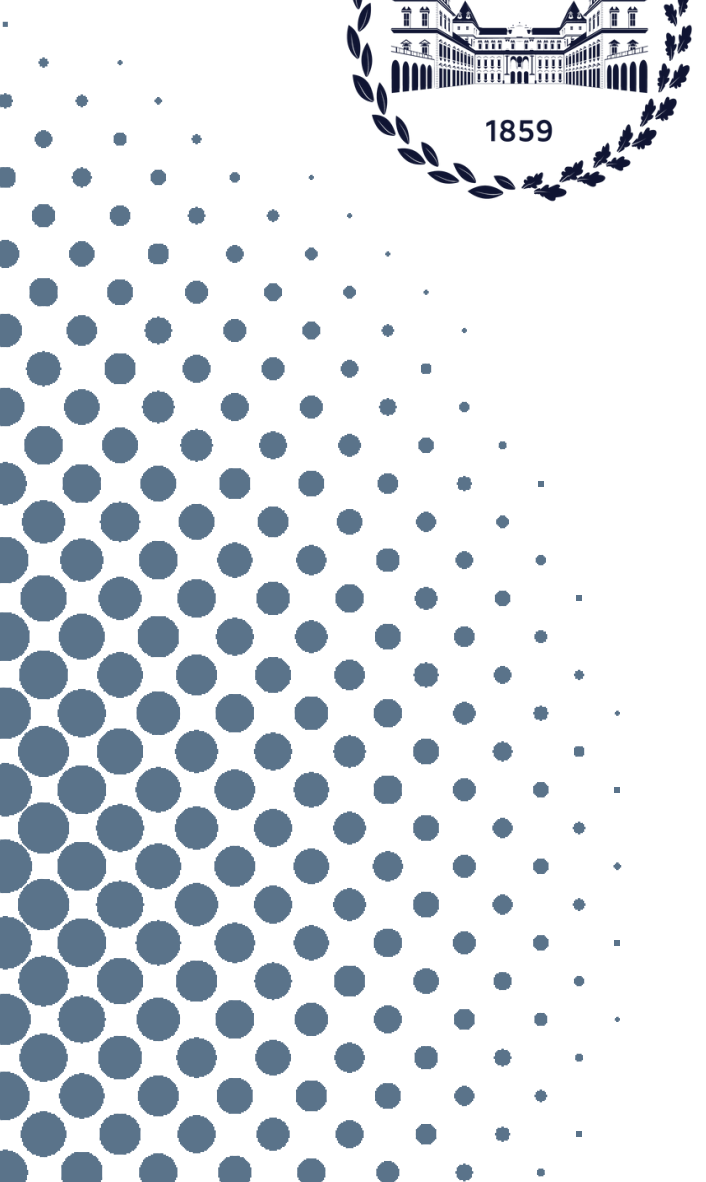

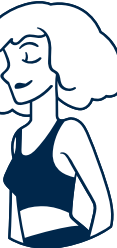

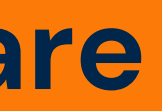

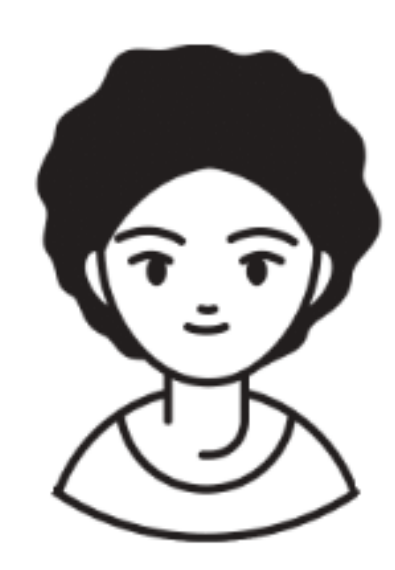

## Per sapere quale ISEE deve essere selezionato, si veda il tutorial dedicato all'ISEE

# **ISEE Universitario**

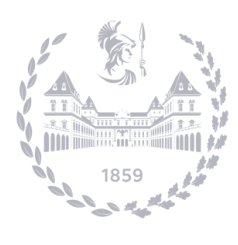

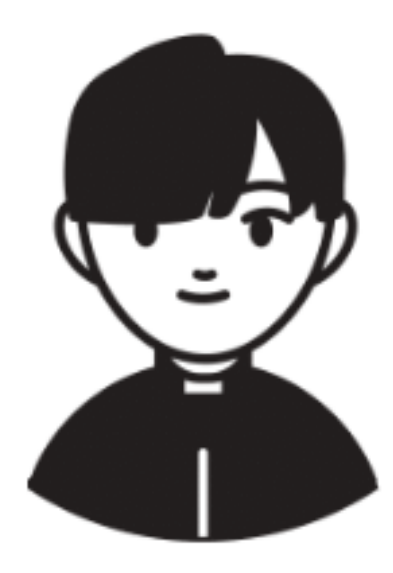

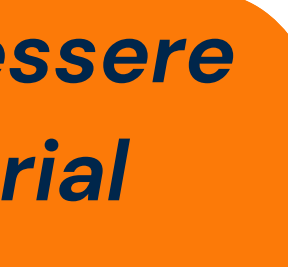

# **ISEE Parificato**

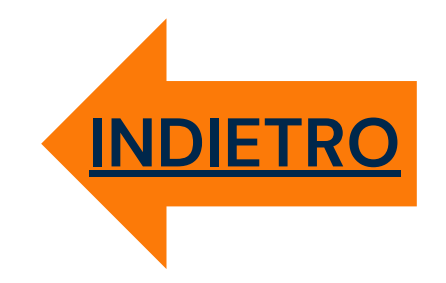

# Durante l'immatricolazione/iscrizione puoi fornire il consenso ad interrogare il database INPS per prelevare i dati ISEE. <u>Hai fornito il consenso?</u>

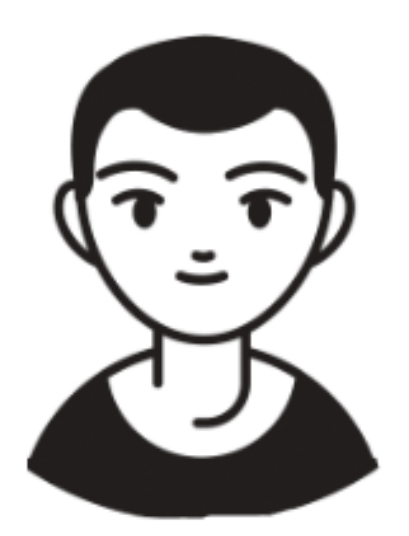

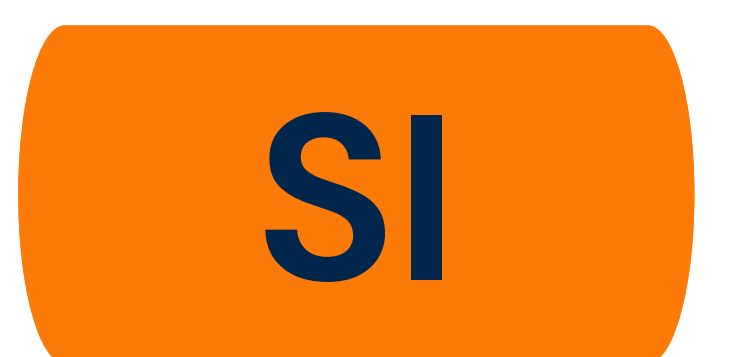

Procedura ISEE Universitario

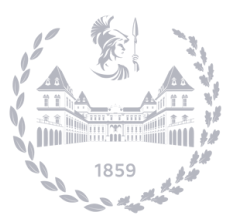

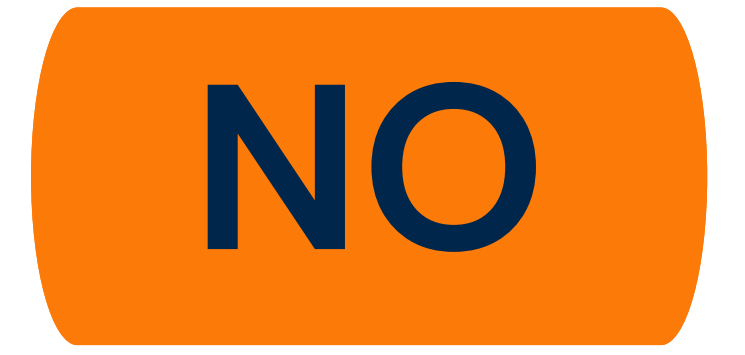

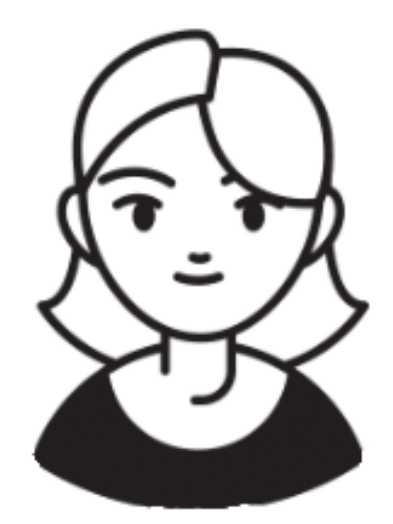

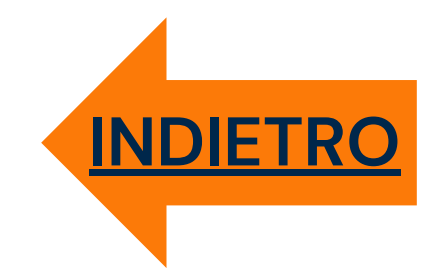

# Nel momento in cui fornisci il consenso a interrogare il database INPS, viene trovato un ISEE Universitario valido?

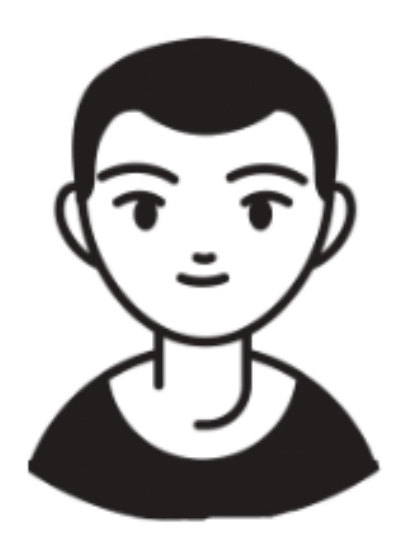

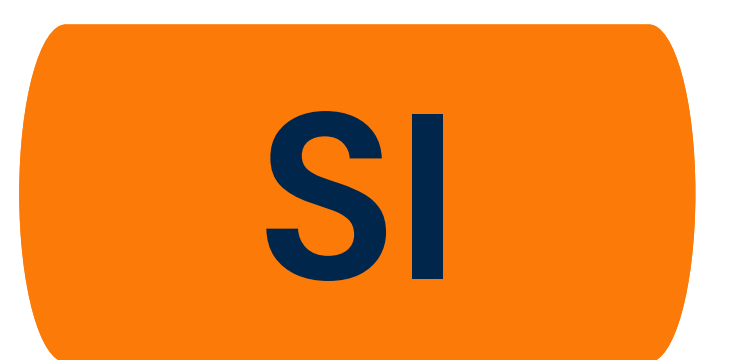

Procedura ISEE Universitario

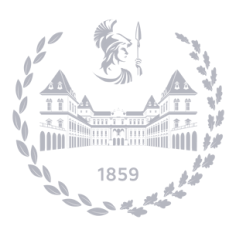

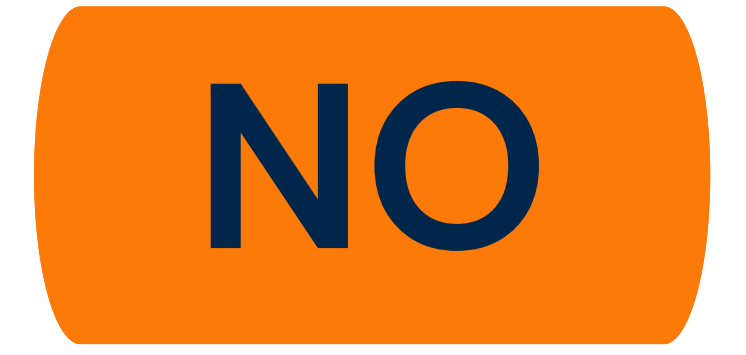

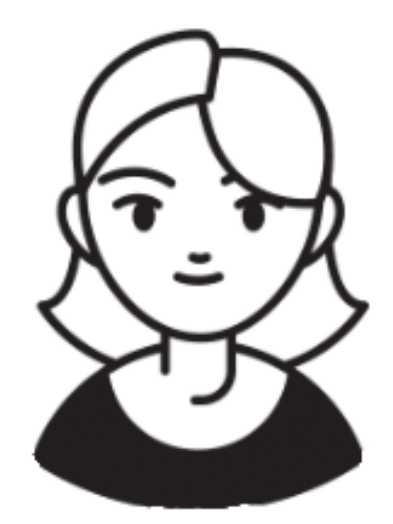

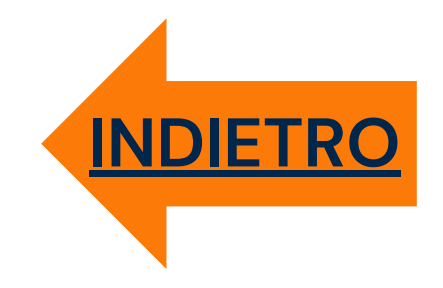

## Assegnazione del livello contributivo <u>definitivo</u> Comunicazione sull'account mail istituzionale

## Immatricolato/a primo anno:

Prima rata = 161€

lscr su rima r livell

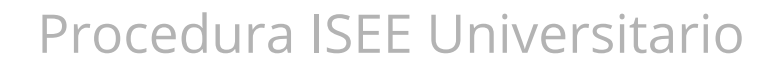

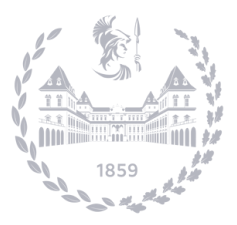

Politecnico di Torino

## Iscritto/a anno successivo:

## Prima rata secondo il livello definitivo

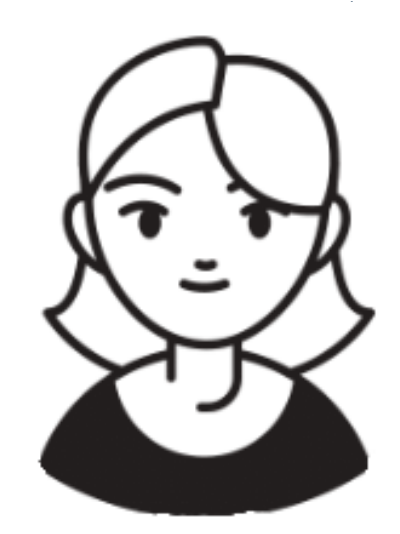

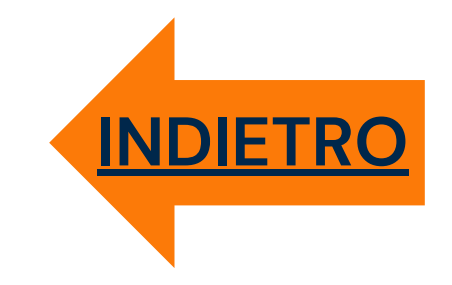

## Assegnazione del livello contributivo provvisorio

### Immatricolato/a primo anno:

**Assegnazione provvisoria** al livello contributivo massimo

Prima rata = 161€

Assegnazione a un livello contributivo provvisorio, uguale a quello dell'anno precedente

Prima rata secondo il livello provvisorio

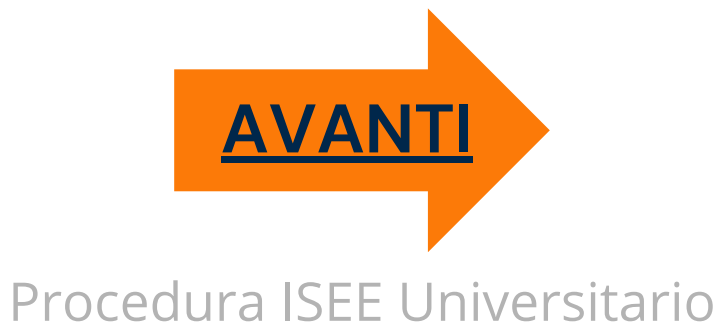

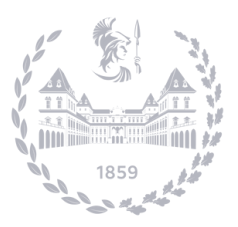

### Iscritto/a anno successivo:

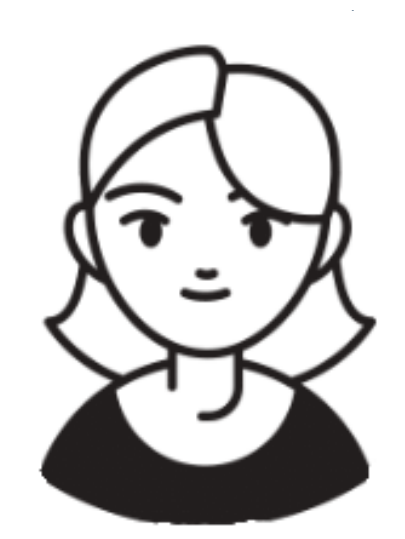

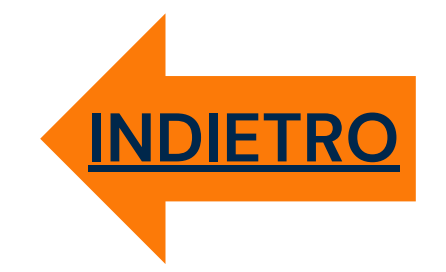

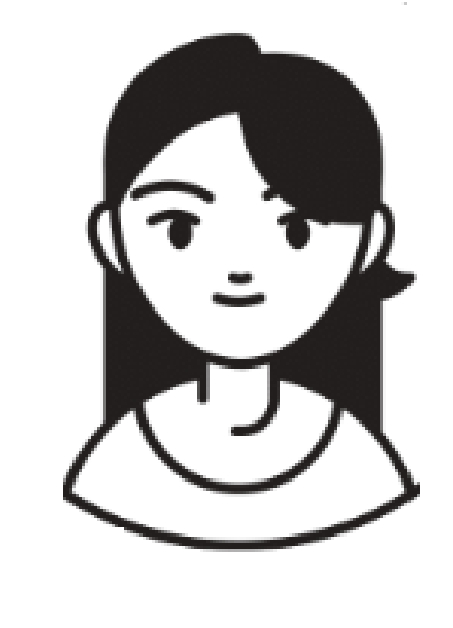

# Il database INPS verrà interrogato per il prelievo dei dati ISEE fino al 31/12/2024...

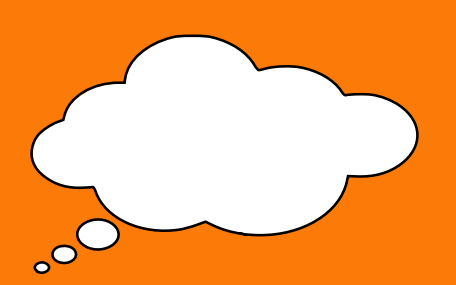

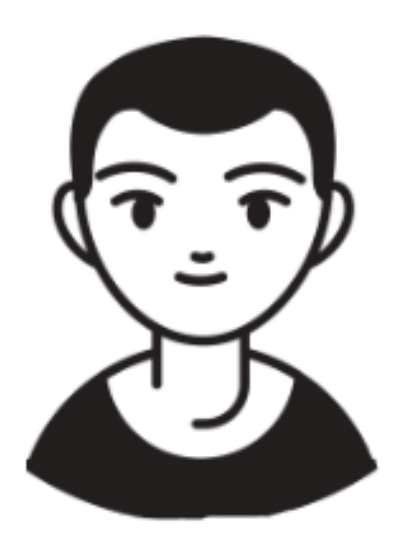

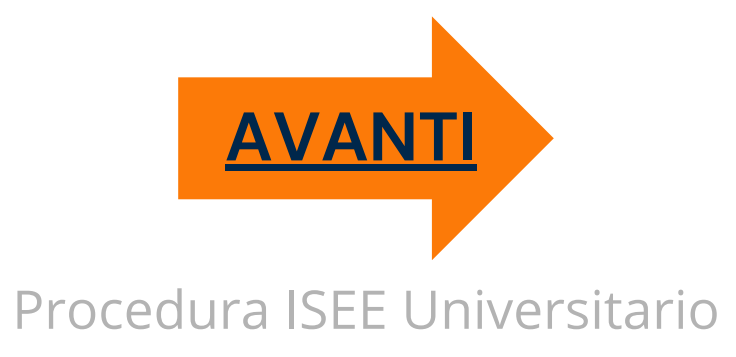

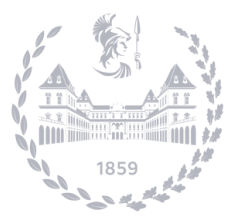

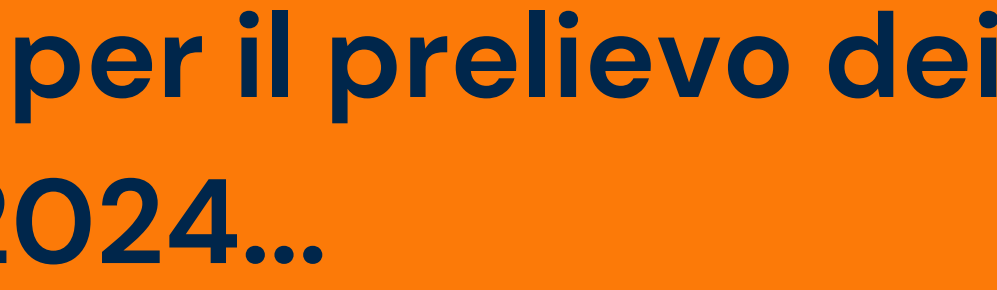

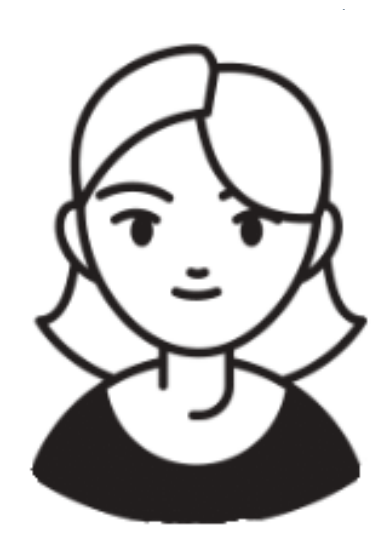

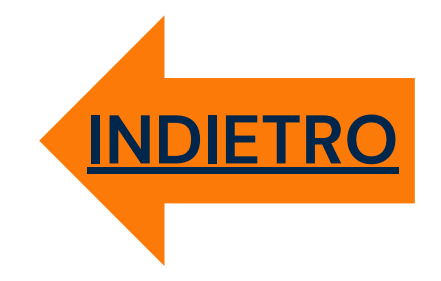

# Entro il 31/12/2024 sul database INPS viene trovato un ISEE Universitario valido?

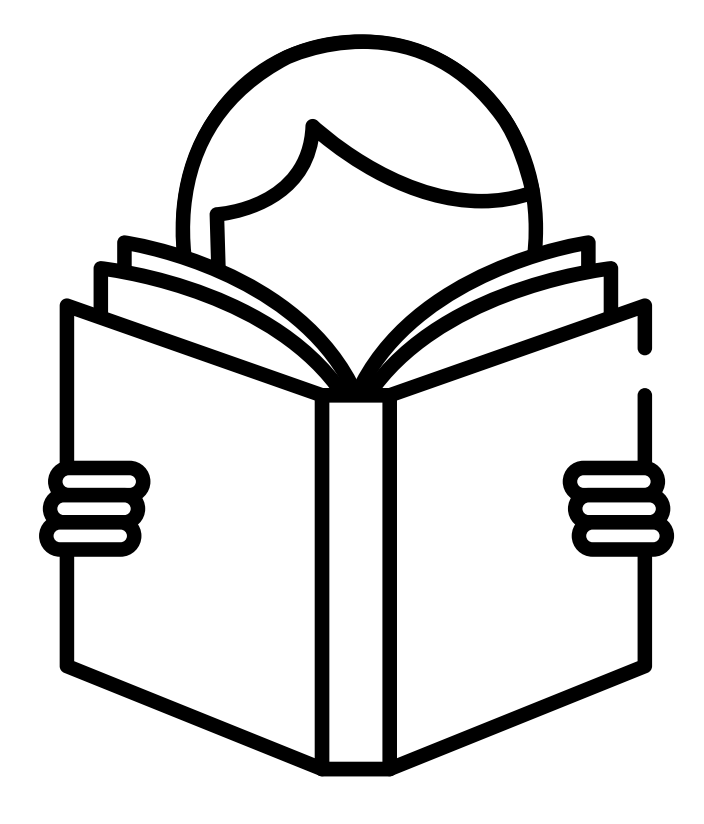

Procedura ISEE Universitario

SI

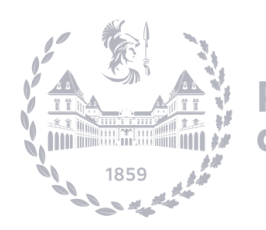

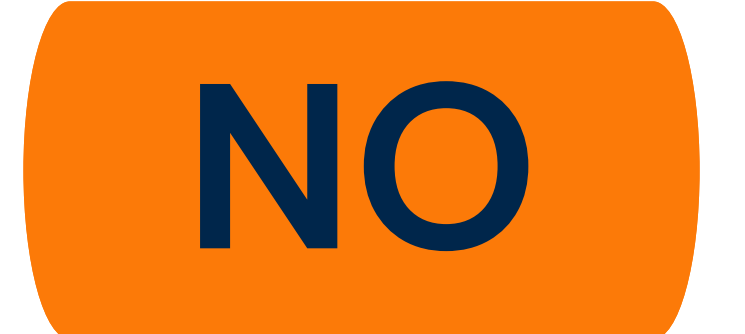

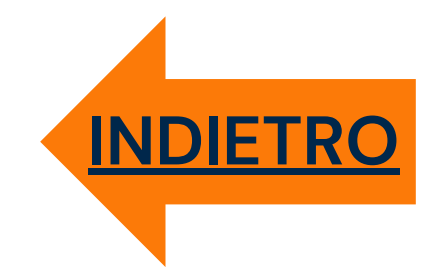

# Assegnazione del livello contributivo <u>definitivo</u> Comunicazione sull'account mail istituzionale

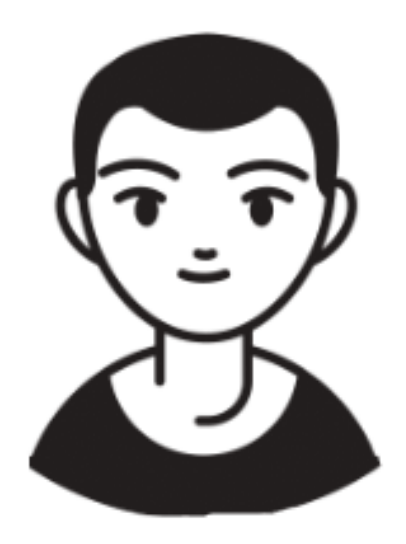

Procedura ISEE Universitario

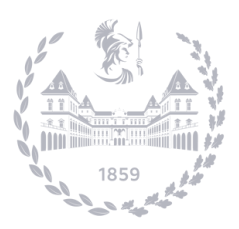

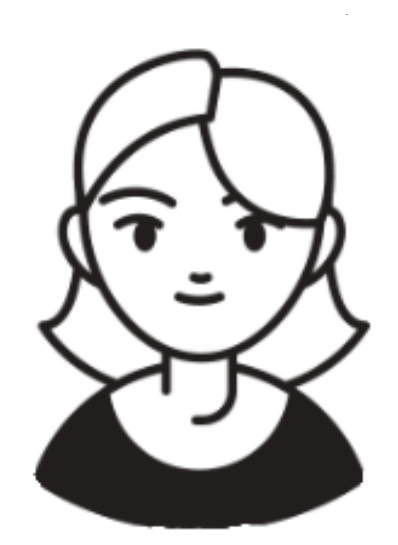

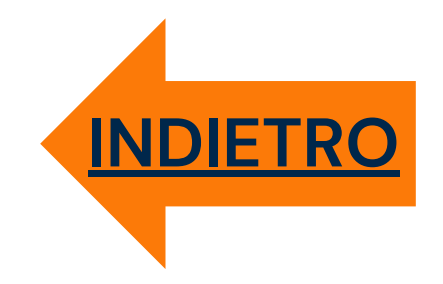

Viene revocato il livello provvisorio e vieni assegnato al livello massimo, ma puoi richiedere nuovamente la riduzione della contribuzione nel secondo periodo

(Si veda il tutorial dedicato "Richiesta riduzione della contribuzione dopo l'immatricolazione o iscrizione" e l'art. 33 del **Regolamento Contribuzione Studentesca**)

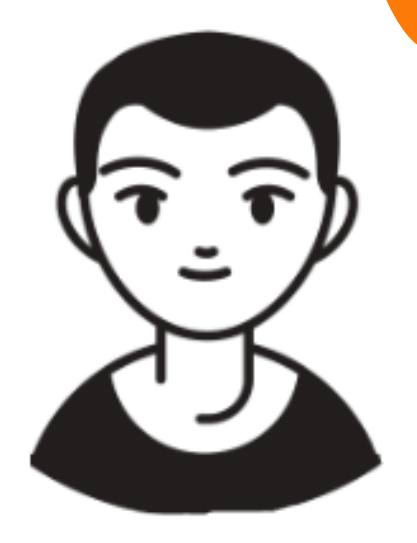

Procedura ISEE Universitario

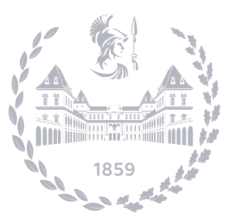

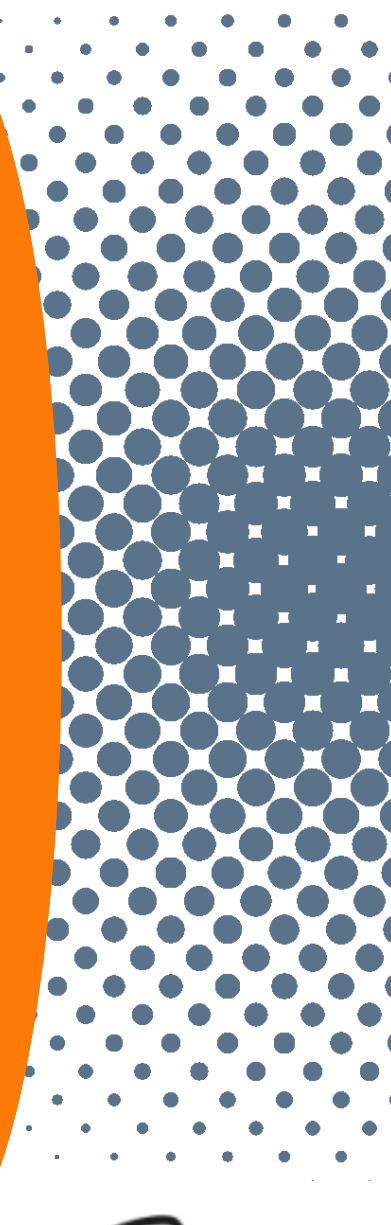

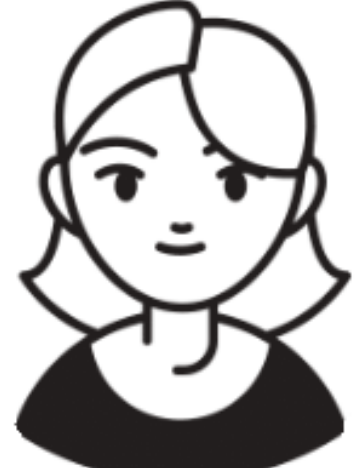

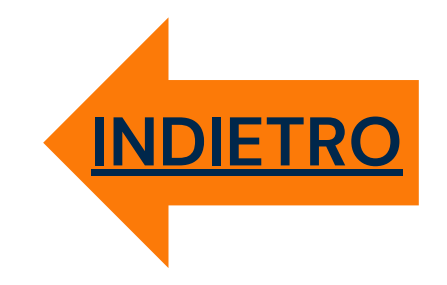

### Assegnazione del livello contributivo massimo **Comunicazione sull'account mail istituzionale**

### Immatricolato/a primo anno:

Prima rata = 161€

## Potrai comunque richiedere la riduzione della contribuzione in seguito

(Si veda il tutorial dedicato "Richiesta riduzione della contribuzione dopo l'immatricolazione o iscrizione" e l'art. 33 del Regolamento Contribuzione Studentesca)

Procedura ISEE Universitario

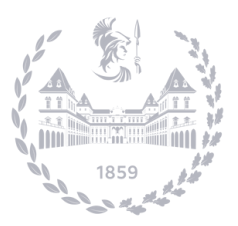

## Iscritto/a anno successivo

### Prima rata secondo il livello massimo

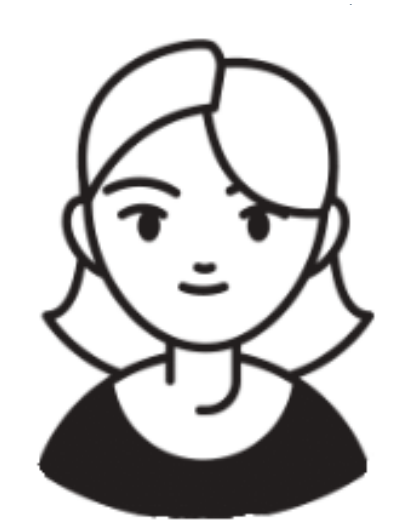

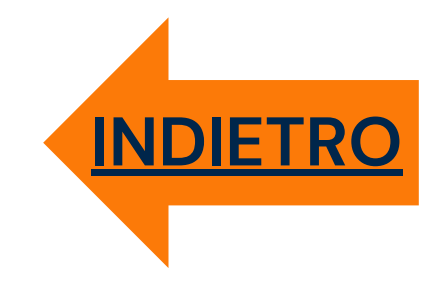

# Puoi confermare i dati economici presentati nell'anno accademico precedente?

(Solo per iscritti ad anni successivi al primo, per i primi anni si veda il tutorial dedicato "Richiesta riduzione della contribuzione dopo l'immatricolazione o iscrizione" e l'art. 33 del Regolamento Contribuzione Studentesca)

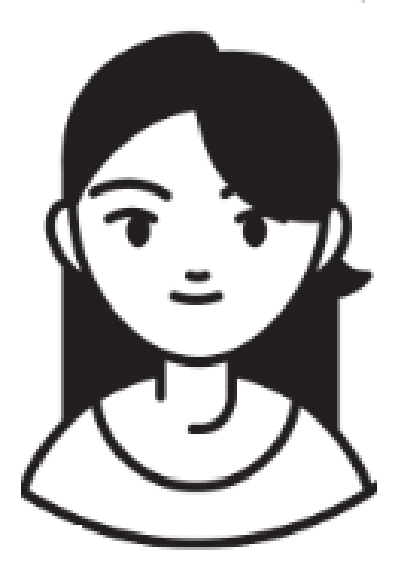

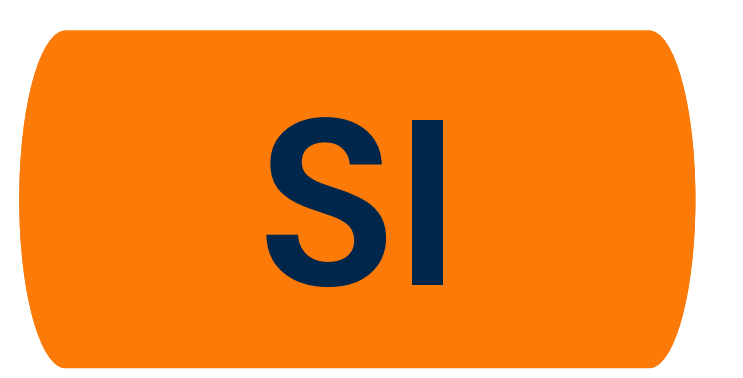

Procedura ISEE Parificato

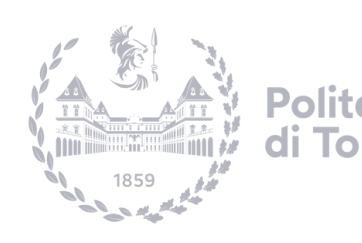

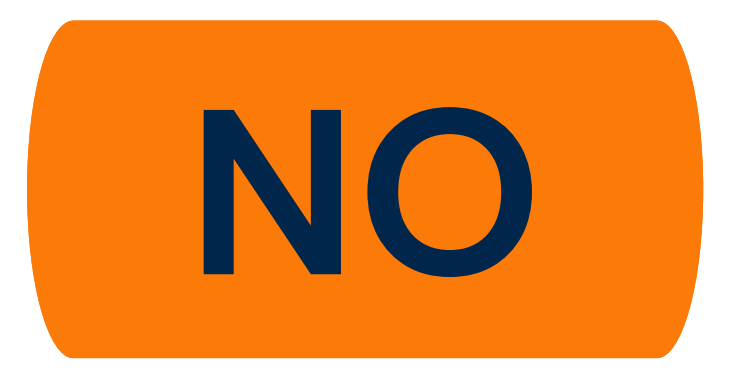

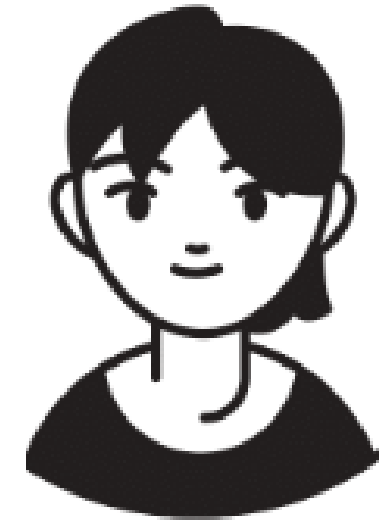

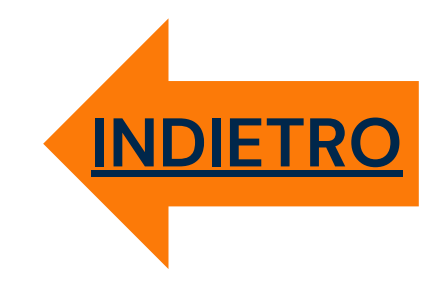

# Assegnazione del livello contributivo <u>definitivo uguale</u> <u>a quello dell'anno accademico precedente</u>

Comunicazione sull'account mail istituzionale

Iscritto/a anno successivo:

Prima rata secondo il livello definitivo

Procedura ISEE Parificato

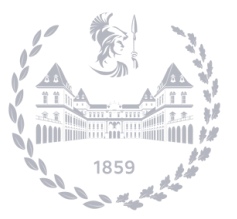

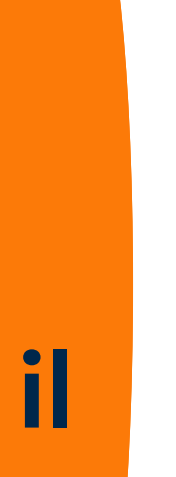

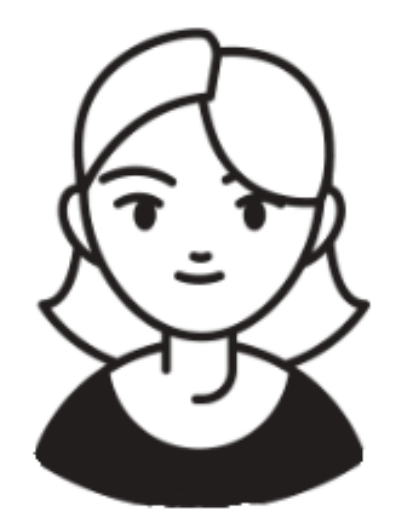

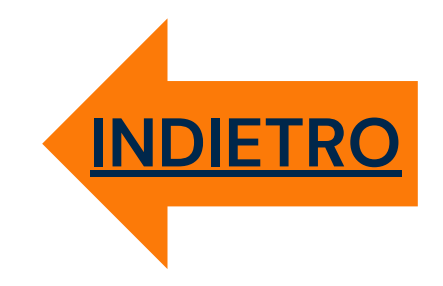

## Assegnazione del livello contributivo massimo **Comunicazione sull'account mail istituzionale**

### Immatricolato/a primo anno:

Prima rata = 161€

## Potrai comunque richiedere la riduzione della contribuzione in seguito

(Si veda il tutorial dedicato "Richiesta riduzione della contribuzione dopo l'immatricolazione o iscrizione" e l'art. 33 del Regolamento Contribuzione Studentesca)

Procedura ISEE Parificato

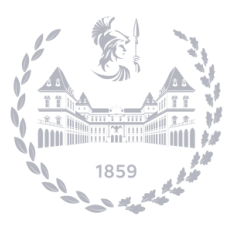

## Iscritto/a anno successivo

### Prima rata secondo il livello massimo

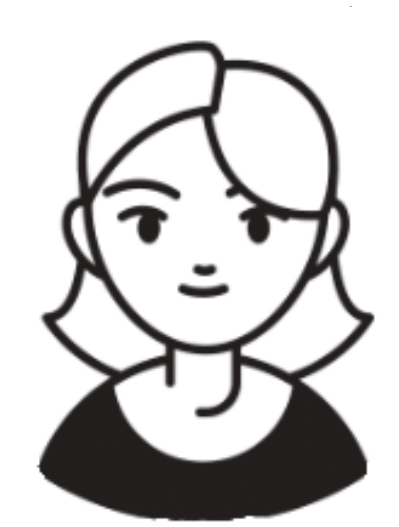